1. Visit the Tollsmart Calculator website.

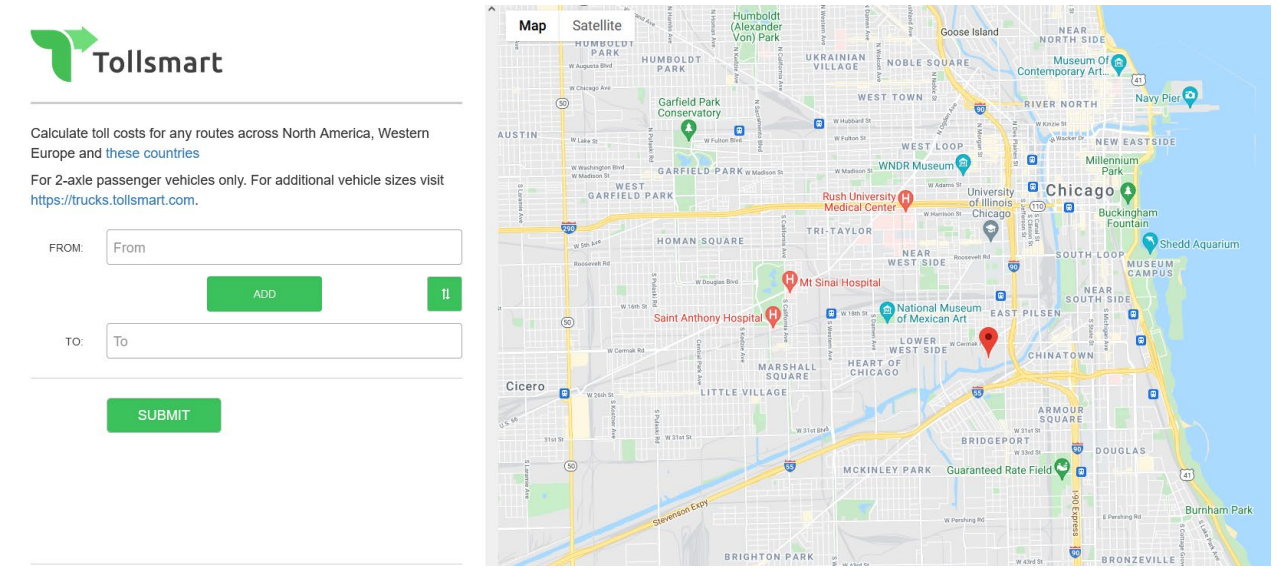

2. Enter your starting location in the **FROM:** field. As the location is typed, it will automatically start populating available places for selection.

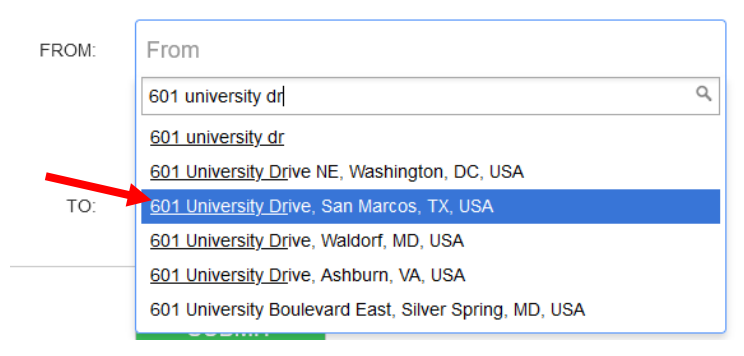

3. Select the desired starting location from the drop-down list.

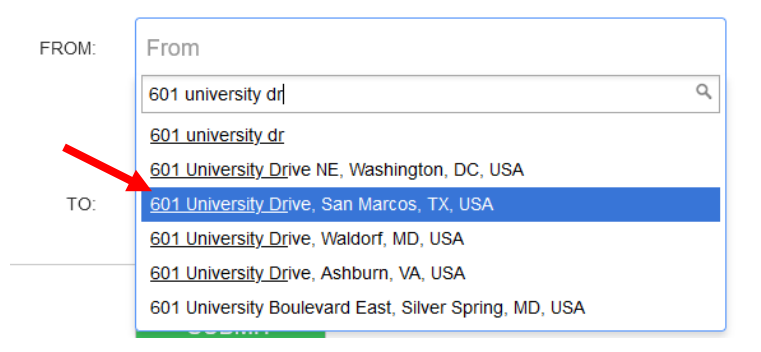

4. Enter the destination in the **TO**: field. As the location is typed, it will automatically start populating available places for selection.

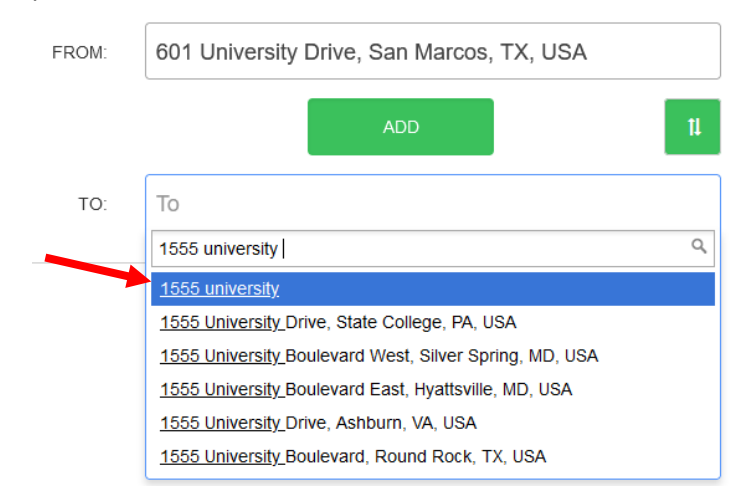

5. Select the desired destination from the drop-down list.

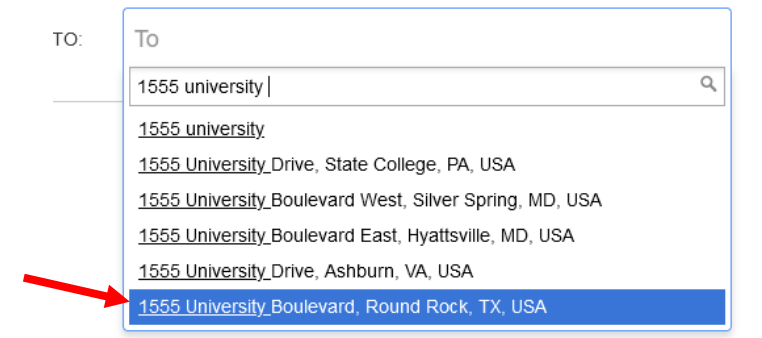

## 6. Click Submit.

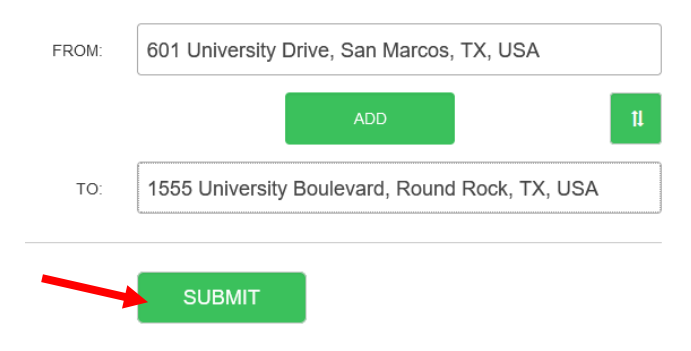

7. Tollsmart will calculate toll costs for any routes between the two locations.

|                                                                                                    | Map Satellite Bertram |                                                       |                                                           | Walbu                                            |
|----------------------------------------------------------------------------------------------------|-----------------------|-------------------------------------------------------|-----------------------------------------------------------|--------------------------------------------------|
| Tollsmart                                                                                               |                       | Kingsland                                             | Oatmeal Liberty P                                         | Serenada<br>Hill 😈 Weir                          |
| Calculate toll costs for any routes across North America, Western Europe and these countries            | 7                     | (201)<br>Granite Shoals Marble Falls<br>Horseshoe Bay | Balcones<br>Canyonlands<br>National<br>Smithwick Wildlife | Leander (3)                                      |
| For 2-axle passenger vehicles only. For additional vehicle sizes visit<br>https://trucks.tollsmart.com. |                       | 7                                                     | Spicewood Lago Vista                                      | vn Cedar Park Round Rock<br>(45)<br>Pflugerville |
| Start Over Return Trip PRINT                                                                            |                       | Round<br>Mountain<br>Cypress Mil                      | Hudson Br                                                 | ind (183) (1<br>(2) (13)<br>(1)                  |
| Free \$13.79 \$13.24                                                                                    |                       | Var                                                   | Bee Cave                                                  | West Lake Hills                                  |
| Summary                                                                                                 | II Hye 290            | Johnson City<br>(290)                                 | 200                                                       | Aus M<br>Sunset Valley                           |
| Distance: <b>54.6 mi</b><br>Duration: <b>01:04</b><br>Toll Costs: <b>Free</b>                           | Albert                | (281) He                                              | nly Dripping<br>Springs<br>Driftwood                      | Manchac:                                         |
| Google Map Link                                                                                         |                       | Blanco                                                |                                                           | Buda Creedmoor                                   |
| Details                                                                                                 |                       | (281)                                                 | Woodcreek<br>Wimberley                                    | Mustang Ridge<br>(2)<br>(13)<br>Kye              |
| Download on the App Store                                                                               | Kendalia              | Fischer                                               |                                                           | Uhland Da                                        |
|                                                                                                    |                       | Canyon Lake                                           | San Marco                                                 | s Maxwell Lockhart                               |

8. Click on the different toll amounts to view the routes associated with them. Toll Cost (Cash) is if you do not have a TxTag or toll transponder, Toll Cost (Transponder) is the cost if you do. Please select the appropriate amount.

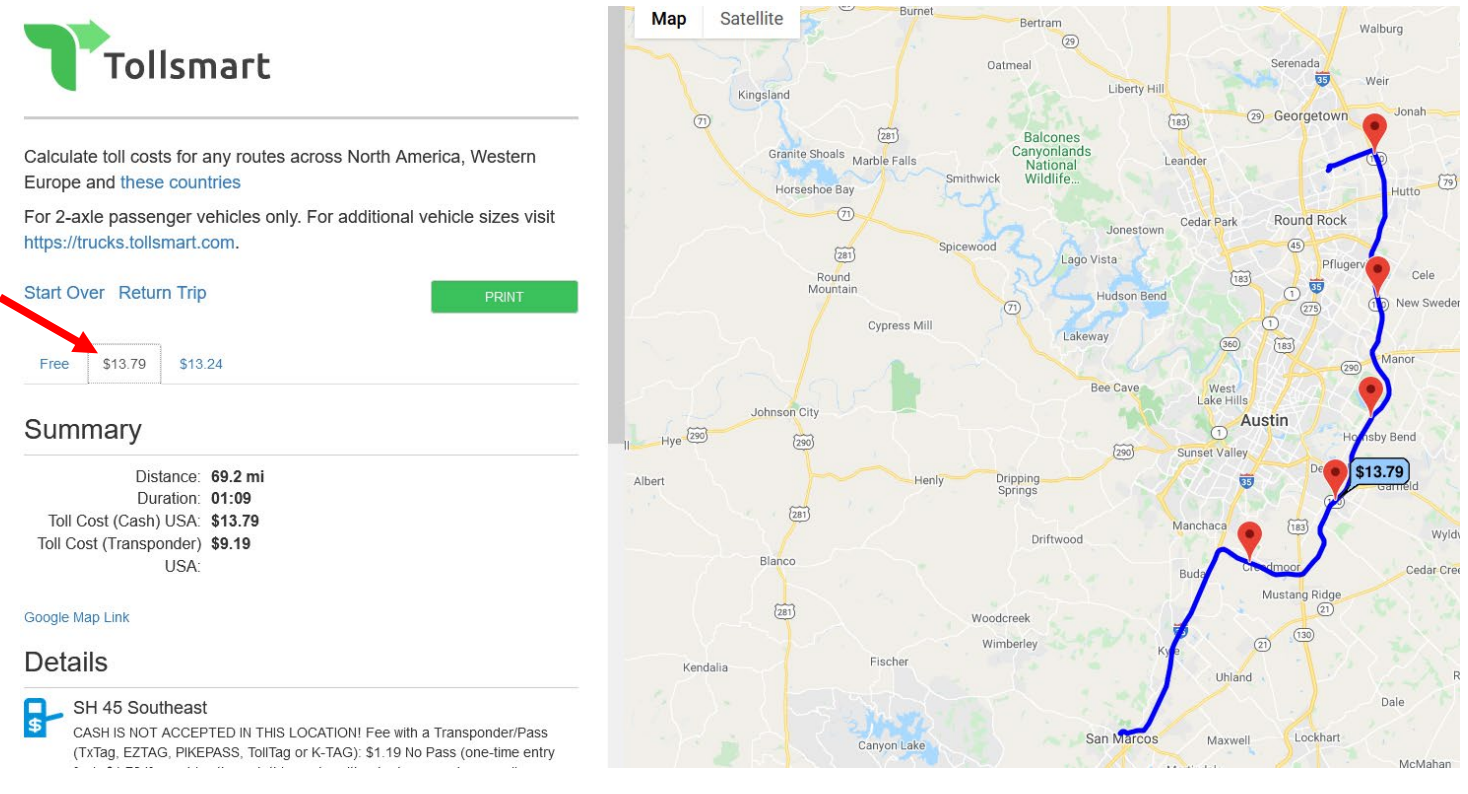

9. Once the desired toll route has been selected, you can either take a screenshot or save the page as a pdf. This can be used as proper documentation for toll expense reimbursement.